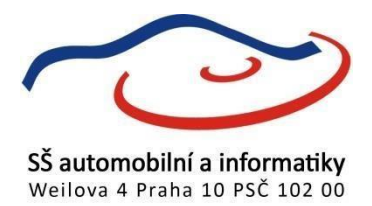

# Nastavení připojení

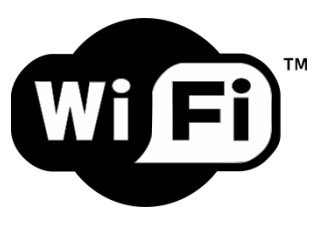

# Tento návod je určen pro připojení v operačním systému Microsoft Windows 10 s využitím standardních konfiguračních nástrojů.

Souhrnné údaje:

ESSID: eduroam Autorizace: WPA2-podnikové Šifrování dat: AES Protokol ověřování: PEAP Přihlašovací jméno: UZIVATEL@student.skolahostivar.cz Heslo: stejné jako při přihlašování na PC v učebně či studovně

#### Krok č. 1

Otevřete ovládací panely, tam záložku "Centrum síťových připojení a sdílení"

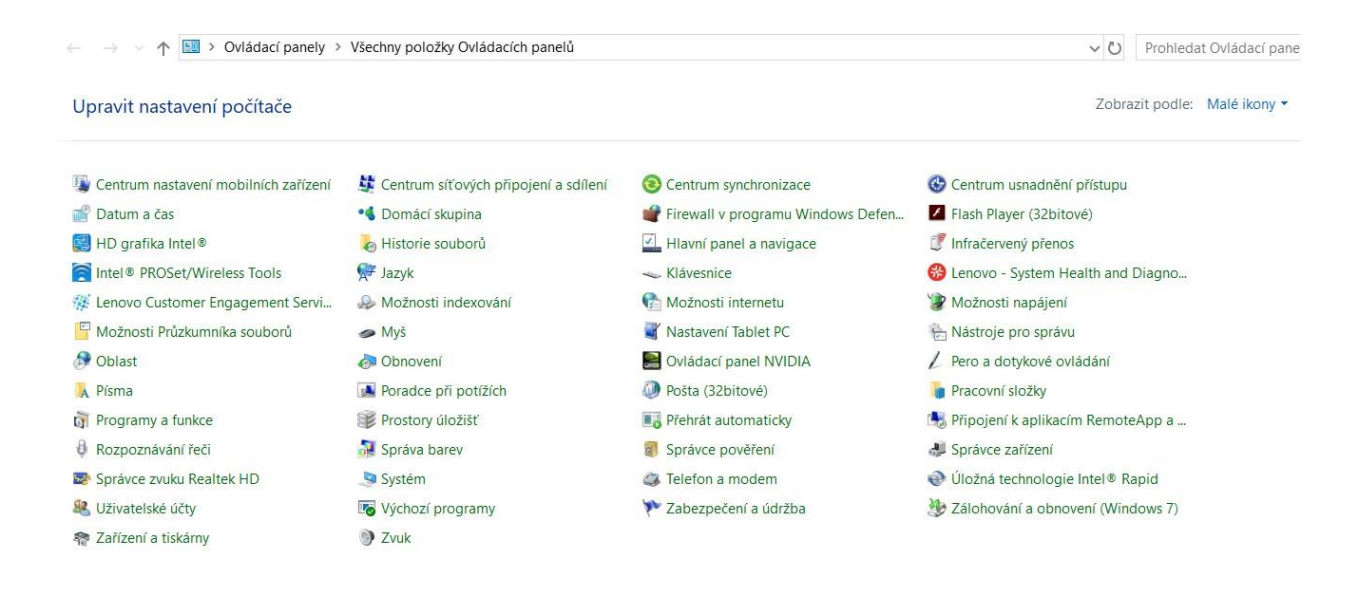

Zvolte "Nastavit nové připojení nebo síť"

Změnit nastavení práce v síti

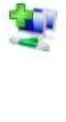

Nastavit nové připojení nebo síť

Umožňuje nastavit širokopásmové připojení, telefonické připojení či připojení VPN nebo nastavit směrovač či přístupový bod.

X

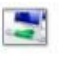

#### Odstranit potíže

Umožňuje diagnostikovat a opravit potíže v síti nebo získat informace o řešení potíží.

### Krok č. 3

V otevřeném okně vyberte "Ručně připojit k bezdrátové síti"

– 🦉 Nastavit připojení nebo síť

### Zvolte možnost připojení.

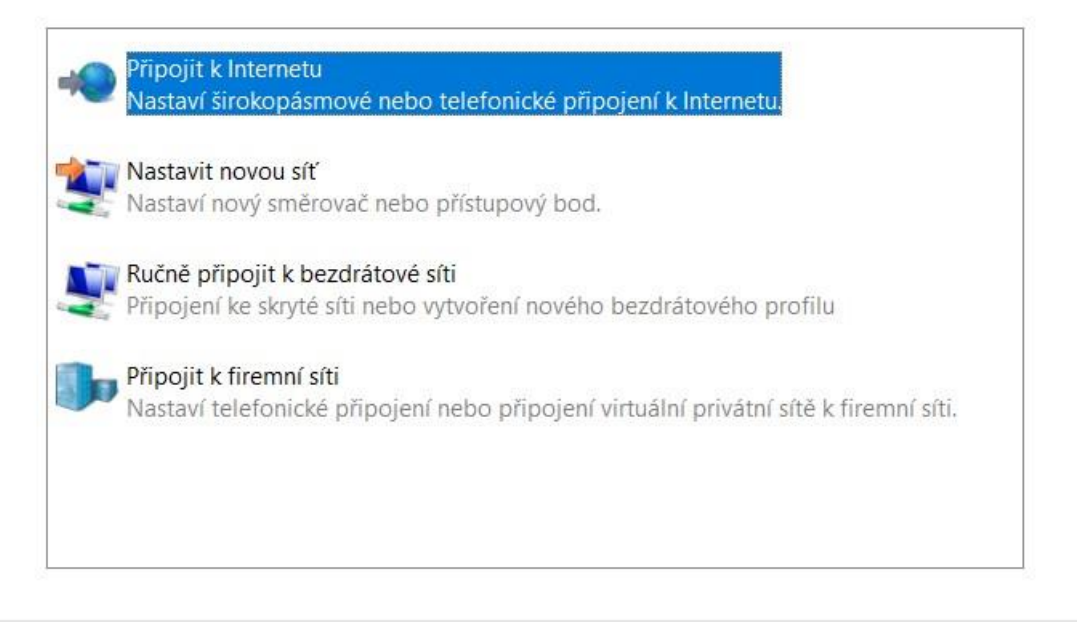

|  | Zrušit | Další |
|--|--------|-------|
|--|--------|-------|

Do pole "Název sítě" vyplňte "eduroam" (bez uvozovek), typ zabezpečení "WPA2podnikové", typ šifrování "AES", pole "Vytvořit připojení automaticky" nechte zatržené a "Připojit, i když síť právě nevysílá" nezatržené. Klikněte na "Další".

| é 👰 | Ručně připojit k bezdrátové síti |
|-----|----------------------------------|
|-----|----------------------------------|

#### Zadejte informace pro bezdrátovou síť, kterou chcete přidat.

| Název sítě:          | eduroam           |   |             |
|----------------------|-------------------|---|-------------|
| Typ zabezpečení:     | WPA2-podnikové    | ~ |             |
| Typ šifrování:       | AES               | ~ |             |
| Klíč zabezpečení:    |                   |   | Skrýt znaky |
| 🗹 Vytvořit připoje   | ní automaticky    |   |             |
| 🗌 Připojit, i když s | íť právě nevysílá |   |             |

Upozornění: Pokud vyberete tuto možnost, může být ohroženo zabezpečení vašich osobních údajů v počítači.

#### Krok č. 5

Klikněte na "Změnit nastavení připojení.

|              |                                                                                   | 8 <u>—</u> 8 | × |
|--------------|-----------------------------------------------------------------------------------|--------------|---|
| $\leftarrow$ | 😰 Ručně připojit k bezdrátové síti                                                |              |   |
|              | Byla úspěšně přidána síť eduroam.                                                 |              |   |
|              | → Změnit nastavení připojení<br>Otevře vlastnosti připojení a umožňuje je změnit. |              |   |
|              |                                                                                   |              |   |

Zavřít

Na kartě "Připojení" nechte výchozí nastavení – tedy zatržené "Připojit automaticky, pokud je tato síť v dosahu" a nezatržené "Připojit k preferovanější síti, pokud je k dispozici" a "Připojit, i pokud síť nevysílá svůj název (SSID)".

| duroam –  | vlastnosti bezdrátové sítě                             | ×   |
|-----------|--------------------------------------------------------|-----|
| Připojení | Zabezpečení                                            |     |
| Název:    | eduroam                                                |     |
| SSID:     | eduroam                                                |     |
| Typ sîtě: | Přístupový bod                                         |     |
| Dostupnos | st sítě: Pro všechny uživatele                         |     |
| 🗸 Připoji | t automaticky, pokud je tato síť v dosahu              |     |
| Vyhlec    | lat další bezdrátové sítě v době připojení k této síti |     |
| 🗸 Připoji | t i pokud síť nevysílá svůj název (SSID)               |     |
| Intel –   | povolit nastavení připojení                            |     |
| Konfi     | gurovat                                                |     |
| _         |                                                        |     |
|           |                                                        |     |
|           |                                                        |     |
|           |                                                        |     |
|           |                                                        |     |
|           |                                                        |     |
|           |                                                        |     |
|           | OK Zru:                                                | šit |

Na kartě "Zabezpečení" ponechte předvolené - typ zabezpečení "WPA2-podnikové", typ šifrování "AES" a metoda ověřování v síti "Microsoft: Protokol PEAP". Poté klikněte na tlačítko "Nastavení".

| eduroam – vlastnost                        | i bezdrátové sítě                   |                | $\times$ |
|--------------------------------------------|-------------------------------------|----------------|----------|
| Připojení Zabezpeč                         | ení                                 |                |          |
| Typ zabezpečení:<br>Typ šifrování:         | WPA2-podnikové<br>AES               |                | ~        |
| Zvolte metodu ověřa<br>Microsoft: Protokol | ování v síti:<br>PEAP (Protected EA | ✓ Nastave      | ení      |
| Zapamatovat při<br>pro každé přihlá        | hlašovací údaje pro<br>šení         | toto připojení |          |
|                                            |                                     |                |          |
| Upřesnit nastave                           | ní                                  |                |          |
|                                            |                                     |                |          |
|                                            |                                     |                |          |
|                                            | 1.0                                 | 100000         | 10       |

Pole "Ověřit identitu serveru ověřením certifikátu" odškrtněte, metodu ověřování ponechejte "Zabezpečené heslo (EAP-MSCHAP v2)" a klikněte na pole "Konfigurovat".

| Vlastnosti protokolu Protected EAP X                                                                                                    |
|----------------------------------------------------------------------------------------------------|
| Pro připojení:                                                                                                    |
| Ověřit identitu serveru ověřením certifikátu                                                                                                    |
| Připojit k těmto serverům (příklady: srv1;srv2;.*\.srv3\.com):                                                                                                    |
| Důvěryhodné kořenové certifikační autority;                                                                                                    |
| AddTrust External CA Root Baltimore CyberTrust Root Certum CA Certum Trusted Network CA Cass 3 Public Primary Certification Authority DigiCert Assured ID Root CA DigiCert Global Root CA Confinent před připojením: Informovat uživatele, pokud nelze ověřit identitu serveru |
| Vyberte metodu ověřování:                                                                                                    |
| Zabezpečené heslo (EAP-MSCHAP v2)<br>Povolit rychlé obnovení připojení<br>Odpojit, nenabízí-li server metodu kryptovazeb TLV<br>Povolit ochranu identity                                                                                                    |
| OK Storno                                                                                                    |

Odškrtněte možnost "Automaticky použít přihlašovací jméno, heslo a případně doménu systému Windows". Stisknutím "OK" potvrď te uložení nastavení.

| Vlastnosti protok                | olu Protected EAP ×                                                                                               |
|----------------------------------|----------------------------------------------------------------------------------------------------|
| Pro připojení:                   |                                                                                                    |
| Ověřit identitu                  | serveru ověřením certifikátu                                                                                      |
| Připojit k těm                   | to serverům (příklady: srv1;srv2;.*\.srv3\.com):                                                                  |
|                                  |                                                                                                    |
| Důvěryhodné k <b>r</b>           | ing and another set as denotes.                                                                                   |
| AddTrust E:                      | Vlastnosti protokolu EAP MSCHAPv2 ×                                                                               |
| Baltimore C Certum CA Certum Tru | Při připojování:                                                                                                  |
| Class 3 Pub                      | Automaticky použít mé uživatelské jméno a heslo (a<br>doménu, pokud existuje) pro přihlášení k systému<br>Windows |
|                                  | OK Zrušit                                                                                                    |
| Informovat uživa                 | itele, pokud nelze ověřit identitu serveru                                                                        |
|                                  |                                                                                                    |
| Vyberte metodu ov                | ěřování:                                                                                                    |
| Zabezpečené hesl                 | o (EAP-MSCHAP v2) V Konfigurovat                                                                                  |
| Povolit rychlé o                 | provení připojení                                                                                                 |
| Odpojit, nenabi                  | zi-li server metodu kryptovazeb TLV<br>identity                                                                   |
|                                  |                                                                                                    |
|                                  |                                                                                                    |
|                                  | OK Storno                                                                                                    |
|                                  |                                                                                                    |

Stisknutím "OK" v okně "Vlastnosti protokolu Protected EAP" se vrátíte zpět do okna "eduroam-vlastnosti bezdrátové sítě", kde kliknete na tlačítko "Upřesnit nastavení". V tomto okně zatrhněte "Zadejte režim ověřování" a vyberte "Ověření uživatele". Klikněte na "Uložit přihlašovací údaje".

| Ověření uživatele<br>Odstranit přihlašovací ú  | v<br>Idaje pro vš | Uložit př    | <b>ihlašovací ú</b><br>atele |
|------------------------------------------------|-------------------|--------------|------------------------------|
| Povolit pro tuto síť jednotne                  | é přihlašová      | ini          |                              |
| Provádět bezprostředně                         | é před přihla     | ášením uživ  | vatele                       |
| O Provádět ihned po přihla                     | ášení užival      | tele         |                              |
| Maximální zpoždění (sekun                      | dy):              | 10           | *                            |
| Umožnit zobrazení dalši jednotném přihlašování | ích dialogov      | rých oken p  | ři                           |
| Tato síť používá samos                         | tatné virtuá      | lní sítě LAN | l pro                        |
| overovani pocitacu a uz                        | IVULEIU           |              |                              |
|                                                |                   |              |                              |
|                                                |                   |              |                              |
|                                                |                   |              |                              |
|                                                |                   |              |                              |

V okně "Zabezpečení systému Windows" zadejte své přihlašovací údaje - uživatelské jméno, které používáte pro přihlášení na počítače v učebnách PC a studovně a následujte jej zadáním "@student.skolahostivar.cz", do pole heslo zadejte vaše heslo. Potvrďte "OK".

| Zabezpečení systému Windows                                                            |                                                        | ×   |
|----------------------------------------------------------------------------------------|--------------------------------------------------------|-----|
| Uložit přihlašovací údaj                                                               | e                                                      |     |
| Uložení přihlašovacích údajů u<br>připojit se k síti, když nejste při<br>aktualizací). | nožňuje vašemu počítači<br>hlášeni (například pro staž | ení |
| UŽIVATEL@student.skolahosti                                                            | var.cz                                                 |     |
| •••••                                                                                  |                                                        |     |
| Máte zapnutý Caps Lock.                                                                |                                                        |     |
| OK                                                                                     | Storno                                                 |     |
|                                                                                        |                                                        |     |

Vše zavřete a otevřete si seznam dostupných bezdrátových sítí. Zde najdete síť "eduroam" a klikněte na připojit.

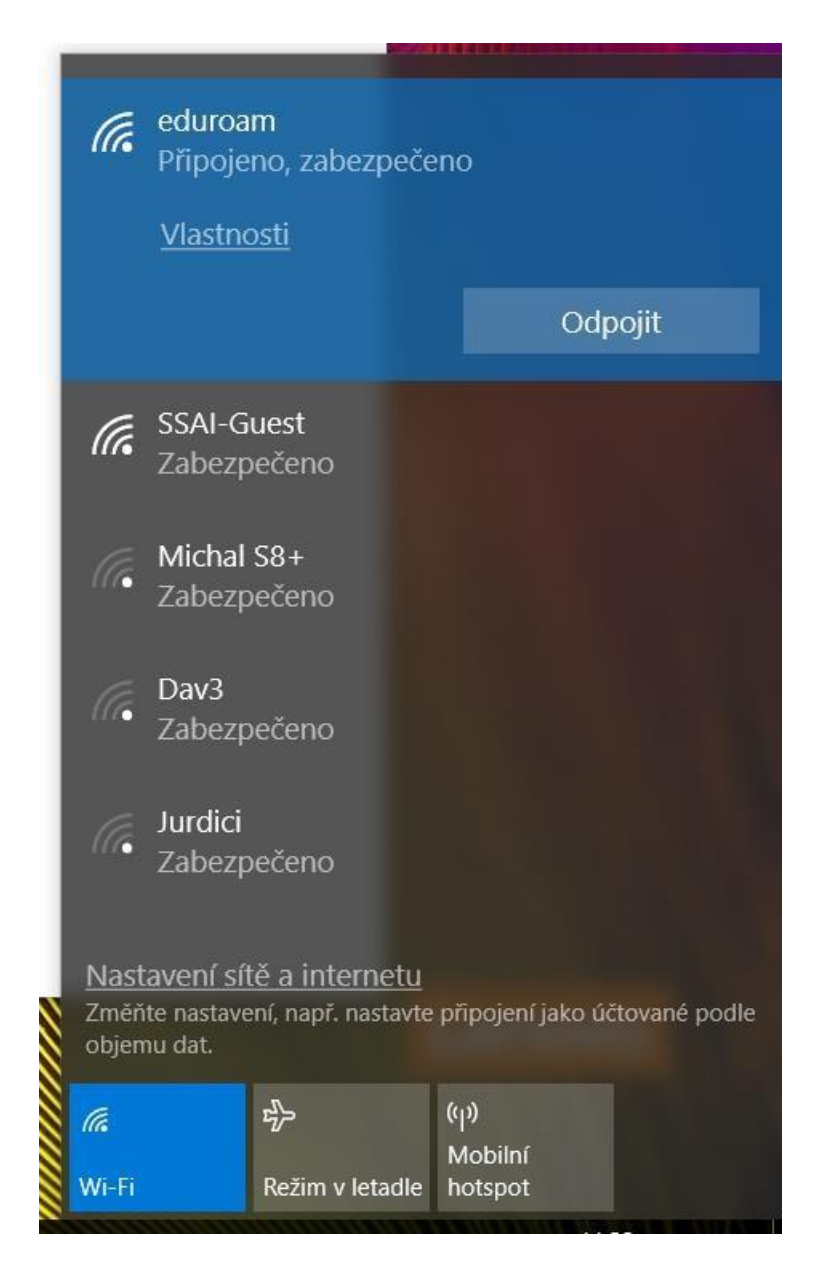